# **Troubleshooting: Android**

### To Access This Troubleshooting Screen

- 1. Open the SignOnSIte app and click on the **Menu** button
- 2. Tap Troubleshooting

#### **Location Services**

1.Open the phone Settings > Application Manager
2.Tap on SignOnSite
3.Select Permissions
4.Select Location
5.Tap "Allow all the time"

#### Automatic Sign On

- 1.Open the SignOnSite app and tap Menu > App Settings
- 2. Tap on the slider next to "Automatic Sign On" until it turns grey to orange

#### **Location Permissions**

- 1.Open the phone Settings > Application Manager2.Tap on the more icon :
- 3. Tap Permission manager
- 4. Select Location
- 5. Tap "Allow all the time"

## **Device Settings** Version: **Operating System:** Device: Location Services: SignOnSite Settings Automatic Sign On: Location Permissions: WiFi Enabled: Run In Background: Notifications:

SignOnSite

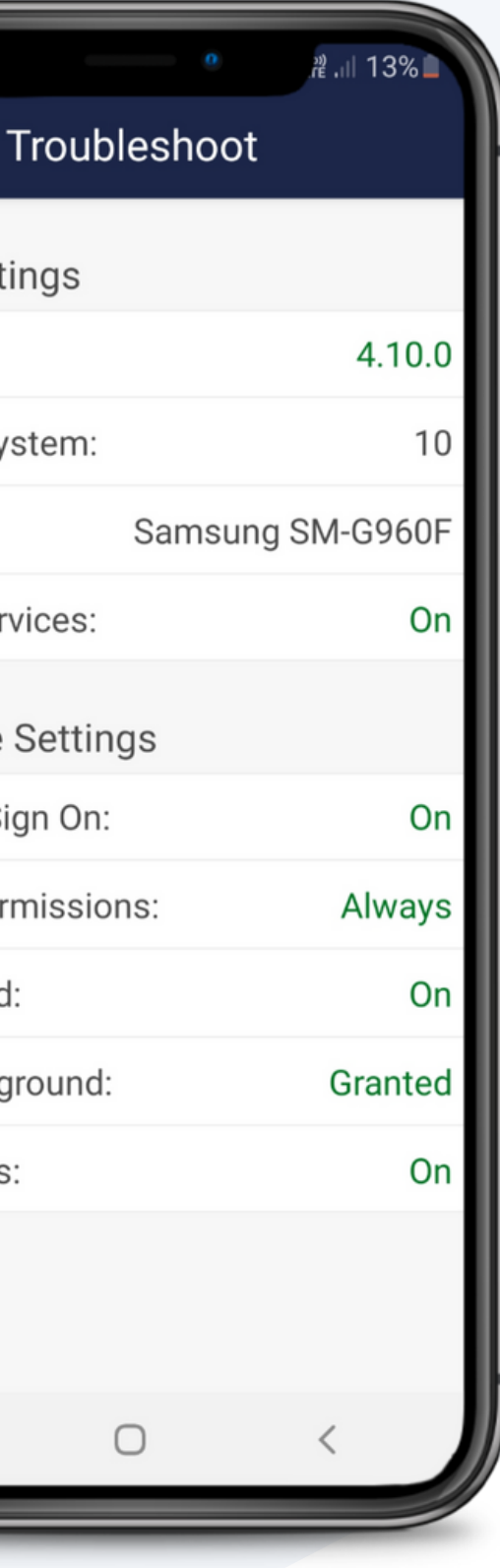

#### Wifi

- 1. Open the phone Settings > Connections
- 2.Select "Wifi"
- 3. Tap the slider until Wifi turns on

#### Run In Background

- 1.Open the phone Settings > Application Manager > SignOnSite
- 2. Tap on "Battery"
- 3. Tap on "Optimise Battery" and click "Not Optimised"

#### Notifications

- 1.Open the phone Settings > Notifications
- 2.Scroll down to the SignOnSite icon and tap on it3.Find "Show Notifications" and tap on the slider until it turns on

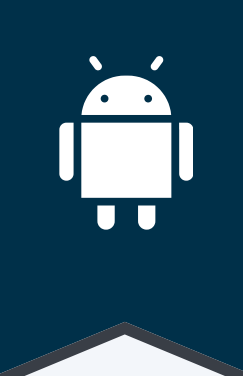